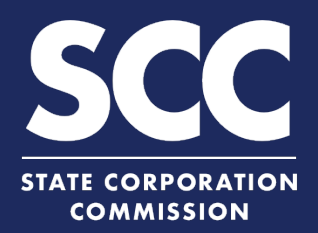

## File a Registered Agent Resignation for a Foreign Business Entity in the Clerk's Information System

Every Virginia and foreign business entity authorized to transact business in Virginia must continuously maintain a Virginia-located registered agent and registered office. This how-to guide will walk you through filing a Statement of Resignation of Registered Agent online in the new Clerk's Information System (CIS) <u>https://cis.scc.virginia.gov/</u>.

Log on to CIS at https://cis.scc.virginia.gov/. **Business Entities** Note: Google Chrome, Internet Explorer or Name Reservations/Registrations/Fictitious Name Microsoft Edge are recommended. Dashboard Online Services Entity Search **New Businesses Existing Businesses** 2 Click **Online Services** on the top left. **New Foreign Businesses** DASHBOARD **Registration Fee** 3 **Existing Foreign Businesses** Under Business Entities, click Existing 3 Annual Reports (Corporations) Foreign Businesses. Annual Continuation Reports (LLPs) EXISTING BUSINES Reinstatements I am filing for a: ereign Entity Back Select the Foreign Entity button. 4 4 Select the appropriate Business Entity Type from the drop-down. 5 Select Statement of Resignation of ect a filing type: Articles of Amendment **Registered Agent** from the filing type Articles of Amendment - Name Change Articles of Correction drop-down and click Continue. Articles of Dissolution Articles of Conversi Articles of Conversion Articles of Incorporation Sun Articles of Merger Articles of Restatement es of Revocation of Dissolution 5 es of Share Exch Articles of Term shment Designation 6 Locate your business in the system by 5 nent of Change of Registered Office and either: A. Searching for it using the Entity Name field, OR EXISTING BUSINESSES B. Entering your Entity ID. ENTITY SEARCH **6B** Entity ID: Entity Name 7 Click Search. Click the **Select** button next to your 8 Search Results business' name. DO NOT click the green entity name. 1300 E Main St. Richmond, VA. 23219, USA 03/02/2020 Active 03/02/2020 cords 1 to 1 of 1 Click Continue. 9

## File a Registered Agent Resignation – Virginia Business Entity

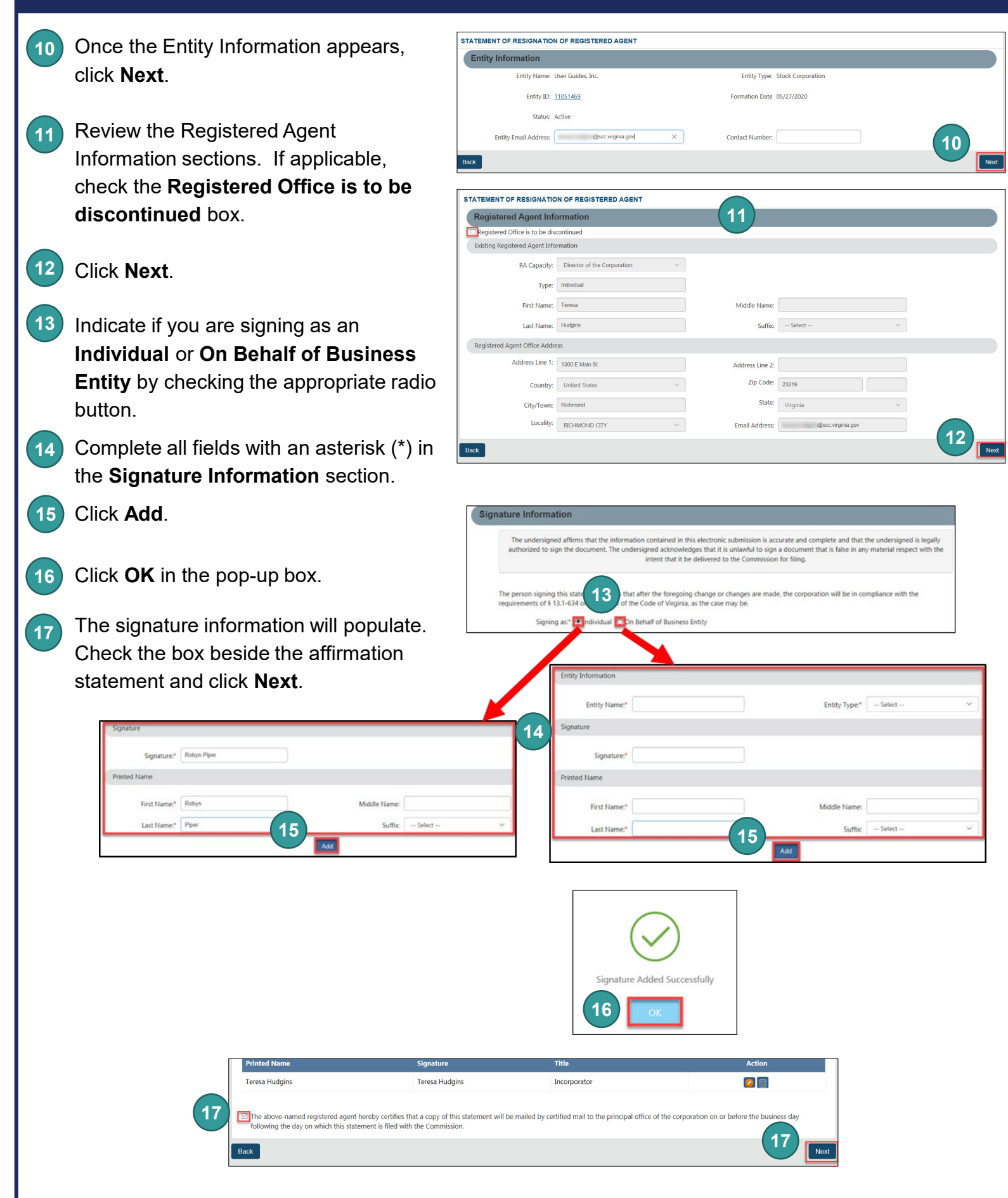

## File a Registered Agent Resignation – Virginia Business Entity

18 Review each section of the **Statement** of **Resignation of Registered Agent**, and make any edits, as necessary.

Click **Add To Shopping Cart** on the bottom right.

19 You will be directed to a confirmation screen.

| Entity Information                                                                                      |                                                                                                    |                       |                                 |          |                |        |
|----------------------------------------------------------------------------------------------------|----------------------------------------------------------------------------------------------------|-----------------------|---------------------------------|----------|----------------|--------|
| Entity Name: User Guides, Inc.                                                                          | Entity T                                                                                                    | ype: Stock Corpor     | ation                           |          |                |        |
| Entity ID: 11051469                                                                                     | Formation Date 05/27/2020                                                                                                    |                       |                                 |          |                |        |
| Status: Active                                                                                          | CONFIRMATION                                                                                                    |                       |                                 |          |                |        |
| Entity Email Address: @scc.                                                                             |                                                                                                    |                       |                                 |          |                |        |
| Registered Agent Information                                                                            |                                                                                                    |                       |                                 |          |                |        |
| Registered Office is to be discontinued                                                                 | (19) si                                                                                                    | ubmission Suc         | cessful                         |          |                |        |
| RA Capacity: Director of the Corpo Payment Confirmation Number: NA                                      |                                                                                                    |                       |                                 |          |                |        |
| Type: Individual                                                                                        |                                                                                                    |                       |                                 |          |                |        |
| Name                                                                                                    | Document Type<br>Statement of Resignation of Registered Agent                                                                          | Entity Name           | Submitted/Filed Date/Time       | Fee      | Status         |        |
| Feresa Hudgins                                                                                          |                                                                                                    |                       | Total Paid:                     | \$0.00   |                |        |
| Signature Information                                                                                   | A PDF copy of your evidence can be accessed from Correspondence<br>or UCC Filing/Business Ently Submissions section of your dashboard. |                       |                                 |          |                |        |
| Printed Name                                                                                            | Signature                                                                                                    |                       | Title                           |          |                |        |
| Teresa Hudgins                                                                                          | Teresa Hudgins                                                                                                    |                       | Incorporator                    |          |                |        |
| The above-named registered agent hereby certifies the day on which this statement is filed with the Com | hat a copy of this statement will be mailed by certified mission.                                                                      | d mail to the princip | al office of the corporation on | or befor | e the business | day fo |
|                                                                                                    |                                                                                                    |                       |                                 |          |                |        |